# 在ASA上使用證書身份驗證配置AnyConnect VPN電話

### 目錄

<u>簡介</u> <u>必要條件</u> <u>需求用元件</u> <u>慣電設定 設態證 排解</u> 相關資訊

# 簡介

本文檔提供配置示例,說明如何配置自適應安全裝置(ASA)和CallManager裝置,為在Cisco IP電話 上運行的AnyConnect客戶端提供證書身份驗證。完成此配置後,思科IP電話可以建立到ASA的 VPN連線,利用證書來保護通訊。

# 必要條件

### 需求

嘗試此組態之前,請確保符合以下要求:

• AnyConnect Premium SSL許可證

• 適用於Cisco VPN的AnyConnect電話許可證

根據ASA版本,您會看到ASA 8.0.x版的「適用於Linksys電話的AnyConnect」或ASA 8.2.x版或更 高版本的「適用於Cisco VPN電話的AnyConnect」。

### 採用元件

本文中的資訊係根據以下軟體和硬體版本:

• ASA - 8.0(4)版或更高版本

• IP電話型號 — 7942 / 7962 / 7945 / 7965 / 7975

- •電話 8961 / 9951 / 9971,帶9.1(1)版韌體
- Phone 9.0(2)SR1S版 Skinny Call Control Protocol(SCCP)或更高版本
- •思科統一通訊管理器(CUCM)-8.0.1.100000-4版或更高版本

此組態範例中使用的版本包括:

•ASA 9.1(1)版

• CallManager — 版本8.5.1.10000-26 有關CUCM版本中受支援電話的完整清單,請完成以下步驟:

1. 開啟此URL:https://<CUCM Server IP Address>:8443/cucreports/systemReports.do

2. 選擇Unified CM電話功能清單>生成新報告>功能: 虛擬私人網路。

本文中的資訊是根據特定實驗室環境內的裝置所建立。文中使用到的所有裝置皆從已清除(預設))的組態來啟動。如果您的網路正在作用,請確保您已瞭解任何指令可能造成的影響。

#### 慣例

請參閱思科技術提示慣例以瞭解更多有關文件慣例的資訊。

### 電話證書型別

思科在電話中使用以下憑證型別:

- 製造商安裝證書(MIC) 所有7941、7961和較新型號Cisco IP電話都包含MIC。MIC是由思科 憑證授權單位(CA)簽署的2048位金鑰憑證。如果存在MIC,則無需安裝本地有效證書(LSC)。 為了讓CUCM信任MIC證書,它在其證書信任儲存中使用預安裝的CA證書CAP-RTP-001、 CAP-RTP-002和Cisco\_Manufacturing\_CA。
- LSC 在配置裝置安全模式進行身份驗證或加密後,LSC會保護CUCM和電話之間的連線。
   LSC擁有思科IP電話的公鑰,該公鑰由CUCM證書授權代理功能(CAPF)私鑰簽名。這是首選方法(與使用MIC相反),因為只允許管理員手動調配的Cisco IP電話下載和驗證CTL檔案。附註:由於安全風險增加,Cisco建議僅將MIC用於LSC安裝,而不是繼續使用。將Cisco IP電話配置為使用MIC進行傳輸層安全(TLS)驗證或用於任何其他目的的客戶需要自行承擔風險。

### 設定

本節提供用於設定本文件中所述功能的資訊。

附註:使用<u>命令查詢工具(僅供已註冊</u>客戶使用)可獲取本節中使用的命令的詳細資訊。

### 組態

本檔案將說明以下組態:

- ASA配置
- CallManager配置

- CallManager上的VPN配置
- IP電話上的證書安裝

#### ASA配置

ASA的配置與將AnyConnect客戶端電腦連線到ASA時的配置幾乎相同。但是,以下限制適用:

- •隧道組必須具有group-url。此URL將在CM中的VPN網關URL下配置。
- 組策略不得包含拆分隧道。

此配置使用先前在ASA裝置的安全套接字層(SSL)信任點中配置和安裝的ASA(自簽名或第三方)證 書。如需詳細資訊,請參閱以下檔案:

- 配置數位證書
- ASA 8.x手動安裝第三方供應商證書以用於WebVPN配置示例
- ASA 8.x:使用AnyConnect VPN客戶端使用自簽名證書的VPN訪問配置示例

```
ASA的相關配置為:
```

ip local pool SSL\_Pool 10.10.10.10.10.10.254 mask 255.255.255.0
group-policy GroupPolicy\_SSL internal
group-policy GroupPolicy\_SSL attributes
split-tunnel-policy tunnelall
vpn-tunnel-protocol ssl-client

tunnel-group SSL type remote-access tunnel-group SSL general-attributes address-pool SSL\_Pool default-group-policy GroupPolicy\_SSL tunnel-group SSL webvpn-attributes authentication certificate group-url https://asa5520-c.cisco.com/SSL enable

webvpn
enable outside
anyconnect image disk0:/anyconnect-win-3.0.3054-k9.pkg
anyconnect enable

ssl trust-point SSL outside

#### CallManager配置

若要從ASA匯出證書並將證書作為Phone-VPN-Trust證書匯入CallManager,請完成以下步驟:

- 1. 向CUCM註冊生成的證書。
- 2. 檢查用於SSL的證書。 ASA(config)#**show run ssl** ssl trust-point SSL outside
- 3. 匯出證書。

ASA(config)#crypto ca export SSL identity-certificate Privacy Enhanced Mail(PEM)編碼的身份證書如下:

-----BEGIN CERTIFICATE-----ZHUxFjAUBgkqhkiG9w0BCQIWB0FTQTU1NDAwHhcNMTMwMTMwMTM1MzEwWhcNMjMw MTI4MTM1MzEwWjAmMQwwCgYDVQQDEwN1ZHUxFjAUBgkqhkiG9w0BCQIWB0FTQTU1 NDAwgZ8wDQYJKoZIhvcNAQEBBQADgY0AMIGJAoGBAMYcrysjZ+MawKBx8Zk69SW4AR FSpV6FPcUL7xsovhw6hsJE/2VDgd3pkawc5jcl5vkcpTkhjbf2xC4Clq6ZQwpahde22sdf1 wsidpQWq1DDrJD1We83L/oqmhkWJ07QfNrGZhOLv9xOpR7BFpZd1yFyzwAPkoBl1 -----END CERTIFICATE-----

- 4. 從終端複製文字並將其另存為.pem檔案。
- 5. 登入到CallManager並選擇Unified OS Administration > Security > Certificate Management >

Upload Certificate > Select Phone-VPN-trust以上步驟中儲存的證書檔案進行上傳。 CallManager上的VPN配置

- 1. 導航到Cisco Unified CM Administration。
- 2. 從選單欄中選擇Advanced Features > VPN > VPN Gateway。

| CISCO CISCO Unified CM Ad<br>For Cisco Unified Communic | dministration<br>ations Solutions  |                                   |               |
|---------------------------------------------------------|------------------------------------|-----------------------------------|---------------|
| System - Call Routing - Media Resources -               | Advanced Features - Device - Appli | cation 🔻 User Management 🔻 Bulk A | dministration |
|                                                         | Voice Mail                         |                                   |               |
|                                                         | SAF 🕨                              |                                   |               |
| Cisco Unified CM Adm                                    | EMCC +                             |                                   |               |
| System version: 8.5.1.10000-26                          | Intercompany Media Services        |                                   |               |
| Licencia e Manufacere                                   | Fallback +                         | 2                                 |               |
| System is operating on Domo license:                    | VPN +                              | VPN Profile                       |               |
| Please visit the License Report Page (                  | for more details.                  | VPN Group                         |               |
| VMware Installation: 2 vCPU Intel(R)                    | Xeon(R) CPU E5540 @ 2.53GHz        | VPN Gateway                       | RAM           |
|                                                         |                                    | VPN Feature Configuration         |               |
| Last Successful Logon: Feb 5, 2013 5:55:45 Pf           | 4                                  |                                   |               |

3. 在VPN網關配置視窗中,完成以下步驟:在VPN Gateway Name欄位中,輸入名稱。可以是 任何名稱。在VPN Gateway Description欄位中,輸入說明(可選)。在VPN Gateway URL欄 位中,輸入在ASA上定義的group-url。在此位置中的VPN證書欄位中,選擇之前上傳到 CallManager的證書,以將其從信任庫移動到此位置。

| System 👻 Call Routing 👻 Media Reso  | urces 🔻 Advanced Features 👻 Device 💌 Application 👻 User Management 👻 Buk Administration 👻 Help 👻                                                                                                    |
|-------------------------------------|----------------------------------------------------------------------------------------------------|
| VPN Gateway Configuration           |                                                                                                    |
| Save 🗙 Delete 🗋 Copy (              | Add New                                                                                                    |
| Status                              |                                                                                                    |
| i Status: Ready                     |                                                                                                    |
| VPN Gateway Information             |                                                                                                    |
| VPN Gateway Name* ASA_Pho           | IN 8 VPN                                                                                                    |
| VPN Gateway Description             |                                                                                                    |
| VPN Gateway URL* https://a          | sa5520-c.disco.com/SSL                                                                                                    |
| VPN Gateway Certificates            |                                                                                                    |
| VPN Certificates in your Truststore | SUBJECT: CN-10.198.16.136,unstructuredName-10.198.16.136 ISSUER: CN-10.198.16.136,unstructuredName-<br>SUBJECT: CN-10.198.16.140,unstructuredName-10.198.16.140 ISSUER: CN-10.198.16.140,unstructuredName-<br>SUBJECT: CN-10.198.16.140:8443 ISSUER: CN-10.198.16.140:8443 S/N: e7:e2:72:4f<br>SUBJECT: CN-ASA5510-F-IP-PHONE,unstructuredName-ASA5510-F.cisco.com ISSUER: CN-ASA5510-F-IP-PHON |
|                                     | <b>*</b> *                                                                                                    |
| VPN Certificates in this Location*  | SUBJECT: unstructuredNeme=ASA5520-C.cisco.com,CN=ASA5520-C.cisco.com ISSUER: DC=com,DC=crtec,DC=                                                                                                    |
| - Save Delete Copy .                | Add New                                                                                                    |

4. 從選單欄中選擇Advanced Features > VPN > VPN Group。

| System 👻 Call Routing 👻 Media Resources 👻                 | Advanced Features      Device      Applic        | cation 👻 User Management 👻 Bulk Adminis  |
|-----------------------------------------------------------|--------------------------------------------------|------------------------------------------|
| VPN Gateway Configuration                                 | Voice Mail  SAF EMCC Intercompany Media Services |                                          |
| (i) Update successful                                     | Fallback                                         | VPN Profile                              |
| VPN Gateway Information                                   |                                                  | VPN Group                                |
| VPN Gateway Name* ASA_PhoneVPN<br>VPN Gateway Description |                                                  | VPN Gateway<br>VPN Feature Configuration |
| VPN Gateway URL* https://asa5520-c                        | .cisco.com/SSL                                   |                                          |

5. 在All Available VPN Gateways欄位中,選擇先前定義的VPN Gateway。點選向下箭頭將所選 網關移動到此VPN組欄位中的Selected VPN Gateways。

| System 👻 Call Routing 👻   | Media Resources 🔻 | Advanced Features 🔻 | Device 🔻 | Application 🔻 | User Mana <u>c</u> |
|---------------------------|-------------------|---------------------|----------|---------------|--------------------|
| VPN Group Configura       | tion              |                     |          |               |                    |
| 🔚 Save 🗙 Delete           | Copy 🕂 Add        | d New               |          |               |                    |
| Status                    |                   |                     |          |               |                    |
| i Status: Ready           |                   |                     |          |               |                    |
| _ ¥PN Group Informati     | ion —             |                     |          |               |                    |
| VPN Group Name*           | ASA_PhoneVPN      |                     |          |               |                    |
| VPN Group Description     |                   |                     |          |               |                    |
| <b>∀PN Gateway Inform</b> | ation             |                     |          |               |                    |
| All Available VPN Gate    | ways              |                     |          |               |                    |
|                           |                   | Move the Gatews     | ay down  |               | Ŧ                  |
|                           |                   | **                  |          |               |                    |

| Selected VPN Gateways in this VPN Group* ASA_PhoneVPN |   |   |
|-------------------------------------------------------|---|---|
|                                                       |   | × |
|                                                       | - |   |

6. 從選單欄中選擇Advanced Features > VPN > VPN Profile。

| System  Call Routing                 | Media Resources 🔻     | Ad | vanced Features 🔻                                           | Device 🔻   | Applic | ation 🔻           | User Management                          | <ul> <li>Bulk</li> </ul> | Administ |
|--------------------------------------|-----------------------|----|-------------------------------------------------------------|------------|--------|-------------------|------------------------------------------|--------------------------|----------|
| VPN Group Configura<br>Save X Delete | ition<br>D Copy 👍 Add |    | Voice Mail<br>SAF<br>EMCC<br>Intercompany Media<br>Fallback | a Services |        |                   |                                          |                          |          |
|                                      |                       |    | VPN                                                         |            | •      | VPN               | Profile                                  |                          |          |
| VPN Group Informat                   | ion<br>ASA_PhoneVPN   |    |                                                             |            |        | VPN<br>VPN<br>VPN | Group<br>Gateway<br>Feature Configuratio | n                        |          |

# 7. 要配置VPN配置檔案,請填寫所有標有星號(\*)的欄位。

| System 🔻 Call Ro                                                        | uting 👻 Media Resources 👻 Advanced Features 👻 Device 👻 Application 👻                                                                                |
|-------------------------------------------------------------------------|----------------------------------------------------------------------------------------------------|
| VPN Profile Cor                                                         | nfiguration                                                                                                    |
| Save 🗙 (                                                                | Delete 🚺 Copy 🕂 Add New                                                                                                    |
| Status ———                                                              |                                                                                                    |
| i Status: Rea                                                           | dy                                                                                                    |
| <b>∀PN Profile Inf</b>                                                  | ormation —                                                                                                    |
| Name* ASA                                                               | PhoneVPN                                                                                                    |
| Description                                                             |                                                                                                    |
| 🗖 Enable Auto I                                                         | Network Detect                                                                                                    |
| _<br>⊤Tunnel Parame                                                     | eters                                                                                                    |
| мти*                                                                    | 1290                                                                                                    |
| Fail to Connect*                                                        | 30                                                                                                    |
| Enable Host 1                                                           | ID Check                                                                                                    |
| Client Authenti                                                         | cation                                                                                                    |
| Client Authentica                                                       | ation Method* Certificate 🗸                                                                                                    |
| Enable Passw                                                            | vord Persistence                                                                                                    |
| - Save Del                                                              | ete Copy Add New                                                                                                    |
| <b>啟用自動網路檢測</b><br>VPN連線。 <b>啟用主</b><br>CN/SAN進行比較。<br>。 <b>啟用密碼永續性</b> | :如果啟用,VPN電話ping TFTP伺服器,如果未收到響應,則自動發起<br>機ID檢查:如果啟用,VPN電話會將VPN網關URL的FQDN與證書的<br>。如果客戶端不匹配或使用帶有星號(*)的萬用字元證書,則客戶端無法連線<br>:這允許VPN電話快取下次VPN嘗試的使用者名稱和密碼。 |

| Device -                                              | Application -                               | User Managem                 | ent . | Bulk Administration      He                                                                                                    | elp 🔻                   |
|-------------------------------------------------------|---------------------------------------------|------------------------------|-------|----------------------------------------------------------------------------------------------------|-------------------------|
| CTI Ro<br>Gateke<br>Gatew<br>Phone<br>Trunk<br>Remote | ute Point<br>eper<br>ay<br>e Destination    |                              |       |                                                                                                    |                         |
| Device                                                | Settings                                    |                              |       | Device Defaults<br>Firmware Load Information<br>Default Device Profile<br>Device Profile<br>Phone Button Template<br>Softkey Template<br>Phone Services<br>SIP Profile<br>Common Device Configuration |                         |
| System ▼<br>Common<br>🔚 Save                          | Call Routing ▼<br>Phone Profile<br>★ Delete | Media Resource<br>Configurat | ion   | <ul> <li>Advanced Features ▼ □</li> <li>Beset</li></ul>                                                                                                    | )evice ▼ /<br>⊐ Add New |
| - <b>VPN Info</b><br>VPN Grou<br>VPN Profi            | rmation<br>P ASA_Phone<br>le ASA_Phone      | VPN                          |       | •                                                                                                    |                         |

9. 如果您為特定電話/使用者建立了新配置檔案,請轉到「電話配置」視窗。在Common Phone Profile欄位中,選擇**Standard Common Phone Profile**。

| CTI Route Point |                    | Relate                        | d Links: Ba | ck To Find/Lis |
|-----------------|--------------------|-------------------------------|-------------|----------------|
|                 | Gatekeeper         |                               |             |                |
| nfig c          | Gateway            |                               |             |                |
| Phone Phone     |                    |                               |             | -              |
| Desc            | Trunk              | SCB64F576113                  |             |                |
| Devis           | Remote Destination | Default                       |             | View Details   |
| Com             | Device Settings    | None >                        | ÷           | View Details   |
| Phone E         | Button Template*   | Standard 7962G SCCP           | •           |                |
| Softkey         | Template           | Walter Phones                 | •           | 1              |
| Commo           | n Phone Profile*   | Standard Common Phone Profile |             |                |

### 10. 再次向CallManager註冊電話,以便下載新配置。

### 證書身份驗證配置

要配置證書身份驗證,請在CallManager和ASA中完成以下步驟:

- 1. 從選單欄中選擇Advanced Features > VPN > VPN Profile。
- 2. 確認Client Authentication Method欄位已設定為Certificate。

| System   Call Routing   Media Resources   Advanced Features   Device   Applie | ation 🔻 |
|-------------------------------------------------------------------------------|---------|
| VPN Profile Configuration                                                     |         |
| 🔚 Save 🗶 Delete 🗋 Copy 🕂 Add New                                              |         |
| _ Status                                                                      |         |
| i Status: Ready                                                               |         |
| ┌ ¥PN Profile Information                                                     |         |
| Name* ASA_PhoneVPN                                                            |         |
| Description                                                                   |         |
| Enable Auto Network Detect                                                    |         |
| _ Tunnel Parameters                                                           |         |
| MTU* 1290                                                                     |         |
| Fail to Connect* 30                                                           |         |
| Enable Host ID Check                                                          |         |
| Client Authentication                                                         |         |
| Client Authentication Method* Certificate                                     | -       |
| Enable Password Persistence                                                   |         |
|                                                                               |         |

- 3. 登入到CallManager。從選單欄中選擇**Unified OS Administration > Security > Certificate** Management > Find。
- 4. 匯出所選證書身份驗證方法的正確證書:MIC:Cisco\_Manufacturing\_CA 使用MIC驗證IP電話

| Find Certificate List where | File Name 👻 | begins with 🔹    | Find Clear Filter           |
|-----------------------------|-------------|------------------|-----------------------------|
| Certificate Name            |             | Certificate Type | .PEM Fle                    |
| tomcat                      | certs       |                  | tomcat.sem                  |
| ipsec                       | certs       |                  | ipcec.pem                   |
| tonneat-trust               | trust-ce    | rls              | CUCM85.pen                  |
| ipsec-trust                 | trust-ce    | rts              | CUCM85.pem                  |
| CallManager                 | certs       |                  | CallNanager.pem             |
| CAPF                        | certs       |                  | CAPF.pem                    |
| TVE                         | oarts       |                  | TVS.zem                     |
| CallManager-trust           | trust-ce    | rts              | Cisco Nanufactoring CA.pent |
| CallManager-trust           | trust-ce    | rts              | CAP-RTP-001.pem             |
| CallManager-trust           | trust-ce    | rts              | Cisco Root CA 2048.pem      |
| CallManager-trust           | trust-ce    | rts              | CAPF-18cfD46e.pem           |
| CallManager-trust           | trust-ce    | rtr              | CAP-RTP-002.pem             |

LSC:思科憑證授權代理功能(CAPF) — 使用LSC驗證IP電話

| Certificate Name  | Certificate Type | .PEM File                  |                 |
|-------------------|------------------|----------------------------|-----------------|
| tomcat            | certs            | iomcat.pem                 | tomcat.der      |
| psec              | certs            | bsec.pam                   | ipeec.der       |
| :omcat-trust      | trust-certs      | CUCM85.pem                 | OLCM85.der      |
| psec-trust        | trust-certs      | CUCM85.perr                | CLCN85.der      |
| CalManager        | certs            | CallManacer.pem            | CaliManager.der |
| CAPE              | certs            | CAPF.pem                   | CAPF.der        |
| TVS               | certs            | TV5.pem                    | TVS.der         |
| CallManager-trust | trust-certs      | Cisco Manufacturing CA.pem |                 |

5. 查詢證書(Cisco\_Manufacturing\_CA或CAPF)。下載.pem檔案並另存為.txt檔案

6. 在ASA上建立新的信任點,並使用以前儲存的證書驗證信任點。當系統提示您輸入base-64編碼的CA憑證時,請選擇並貼上下載的.pem檔案中的文字以及BEGIN和END行。範例如下: ASA (config)#crypto ca trustpoint CM-Manufacturing ASA(config-ca-trustpoint)#enrollment terminal ASA(config-ca-trustpoint)#exit ASA(config)#crypto ca authenticate CM-Manufacturing ASA(config)#

<base-64 encoded CA certificate>

quit

7. 確認隧道組上的身份驗證已設定為證書身份驗證。 tunnel-group SSL webvpn-attributes authentication certificate group-url https://asa5520-c.cisco.com/SSL enable

#### IP電話上的證書安裝

IP電話可以與MIC或LSC一起使用,但每個證書的配置過程不同。

#### MIC安裝

預設情況下,支援VPN的所有電話都預裝了MIC。7960和7940電話不附帶MIC,並且需要特殊的安 裝步驟才能使LSC安全地註冊。

**附註:**思科建議您僅將MIC用於LSC安裝。Cisco支援LSC對CUCM的TLS連線進行身份驗證。由於 MIC根證書可能受到危害,因此將電話配置為使用MIC進行TLS驗證或用於任何其他目的的客戶會自 行承擔風險。如果MIC受到危害,思科不承擔任何責任。

#### LSC安裝

- 1. 在CUCM上啟用CAPF服務。
- 2. 啟用CAPF服務後,分配電話說明以在CUCM中生成LSC。登入到Cisco Unified CM管理並選 擇**Device > Phone**。選擇您配置的電話。
- 3. 在「Certificate Authority Proxy Function(CAPF)Information(證書頒發機構代理功能(CAPF)資 訊)」部分,確保所有設定都正確無誤,並且操作已設定為未來的日期。

| Certificate Operation* | Install/Upgrade          |   |    |    |                 |  |  |
|------------------------|--------------------------|---|----|----|-----------------|--|--|
| Authentication Mode*   | By Authentication String |   |    |    |                 |  |  |
| Authentication String  | 123456                   |   |    |    |                 |  |  |
| Generate String        |                          |   |    |    |                 |  |  |
| Key Size (Bits)*       | 2048                     |   |    |    |                 |  |  |
| Operation Completes By | 2013                     | 3 | 10 | 12 | (VVVV.MM.DD.UU) |  |  |

- 4. 如果身份驗證模式設定為空字串或現有證書,則無需執行進一步的操作。
- 5. 如果身份驗證模式設定為字串,請在電話控制檯中手動選擇Settings > Security Configuration > \*\*# > LSC > Update。

# 驗證

使用本節內容,確認您的組態是否正常運作。

- -

#### ASA驗證

ASA5520-C(config)#show vpn-sessiondb detail anyconnect

Session Type: AnyConnect Detailed

```
Username : CP-7962G-SEPXXXXXXXXXXXXX
Index : 57
Assigned IP : 10.10.10.2 Public IP : 172.16.250.15
Protocol : AnyConnect-Parent SSL-Tunnel DTLS-Tunnel
License : AnyConnect Premium, AnyConnect for Cisco VPN Phone
Encryption : AnyConnect-Parent: (1)AES128 SSL-Tunnel: (1)AES128
DTLS-Tunnel: (1)AES128
Hashing : AnyConnect-Parent: (1)SHA1 SSL-Tunnel: (1)SHA1
DTLS-Tunnel: (1)SHA1Bytes Tx : 305849
Bytes Rx : 270069Pkts Tx : 5645
Pkts Rx : 5650Pkts Tx Drop : 0
Pkts Rx Drop : OGroup Policy :
GroupPolicy_SSL Tunnel Group : SSL
Login Time : 01:40:44 UTC Tue Feb 5 2013
Duration : 23h:00m:28s
Inactivity : 0h:00m:00s
NAC Result : Unknown
VLAN Mapping : N/A VLAN : none
AnyConnect-Parent Tunnels: 1
SSL-Tunnel Tunnels: 1
DTLS-Tunnel Tunnels: 1
AnyConnect-Parent:
Tunnel ID : 57.1
Assigned IP : 10.10.10.2 Public IP : 172.16.250.15
Encryption : AES128 Hashing : SHA1
Encapsulation: TLSv1.0 TCP Dst Port : 443
```

Auth Mode : Certificate Idle Time Out: 30 Minutes Idle TO Left : 29 Minutes Client Type : AnyConnect Client Ver : Cisco SVC IPPhone Client v1.0 (1.0) Bytes Tx : 1759 Bytes Rx : 799 Pkts Tx : 2 Pkts Rx : 1 Pkts Tx Drop : 0 Pkts Rx Drop : 0 SSL-Tunnel: Tunnel ID : 57.2 Public IP : 172.16.250.15 Encryption : AES128 Hashing : SHA1 Encapsulation: TLSv1.0 TCP Src Port : 50529 TCP Dst Port : 443 Auth Mode : Certificate Idle Time Out: 30 Minutes Idle TO Left : 29 Minutes Client Type : SSL VPN Client Client Ver : Cisco SVC IPPhone Client v1.0 (1.0) Bytes Tx : 835 Bytes Rx : 0 Pkts Tx : 1 Pkts Rx : 0 Pkts Tx Drop : 0 Pkts Rx Drop : 0 DTLS-Tunnel: Tunnel ID : 57.3 Assigned IP : 10.10.10.2 Public IP : 172.16.250.15 Encryption : AES128 Hashing : SHA1 Encapsulation: DTLSv1.0 UDP Src Port : 51096 UDP Dst Port : 443 Auth Mode : Certificate Idle Time Out: 30 Minutes Idle TO Left : 29 Minutes Client Type : DTLS VPN Client Client Ver : Cisco SVC IPPhone Client v1.0 (1.0) Bytes Tx : 303255 Bytes Rx : 269270 Pkts Tx : 5642 Pkts Rx : 5649 Pkts Tx Drop : 0 Pkts Rx Drop : 0

#### CUCM驗證

| System 💌 Cal Ro                            | ting 💌 Media Resources 👻 Advi | anced Features 👻 Devic | ce 👻 Application 👻     | User klangement 💌 Bulk          | Administration 👻 Help 💌       |                                                           |
|--------------------------------------------|-------------------------------|------------------------|------------------------|---------------------------------|-------------------------------|-----------------------------------------------------------|
| Find and List Ph                           | nnes                          |                        |                        |                                 |                               | Related Links: Actively Log                               |
| 🕂 Add New                                  | Select Al 🗮 Geer Al 🙀         | Dalate Salacted 🏻 🔭 Re | isəl Sələctəci 🧷 Aqı   | aly Config to Selected          |                               |                                                           |
| Status<br>(1) 4 records to<br>Phone (1 - 4 | und<br>of 4)                  |                        |                        |                                 |                               |                                                           |
| Find Phone where                           | Device Name                   | ▼ begins with ▼        | Select item or enter s | Find Clear fil<br>search text 👻 | ts: 🕹 👄                       | IP Phone registered with<br>the CUCM using VPN<br>address |
|                                            | Device Name(Line) *           | Description            | Device Pool            | Deside Protocol                 | Status                        | CP Address                                                |
|                                            | SHE                           | Auto 1001              | Default                | SCCP                            | Unknown                       | Unknown                                                   |
| E 762                                      | SEPERFECT                     | Auto 1000              | Default                | SCCP (                          | Registered with 192.168.100.1 | 10.10.10.2                                                |

# 疑難排解

目前尚無適用於此組態的具體疑難排解資訊。

### 相關錯誤

- •思科漏洞ID CSCtf09529,在CUCM中新增對於8961、9951、9971電話的VPN功能支援
- Cisco錯誤ID <u>CSCuc71462</u>,IP電話VPN故障轉移需要8分鐘
- 適用於非預設連線埠號碼的Cisco錯誤ID CSCtz42052 IP電話SSL VPN支援
- •思科錯誤ID CSCth96551,在電話VPN使用者+密碼登入過程中不支援所有ASCII字元。

- Cisco錯誤ID <u>CSCuj71475</u>,IP電話VPN所需的手動TFTP條目
- 思科錯誤ID <u>CSCum10683</u>,未記錄未接、已撥或已接呼叫的IP電話

# 相關資訊

• 技術支援與文件 - Cisco Systems